## KASPERSKY<sup>®</sup>

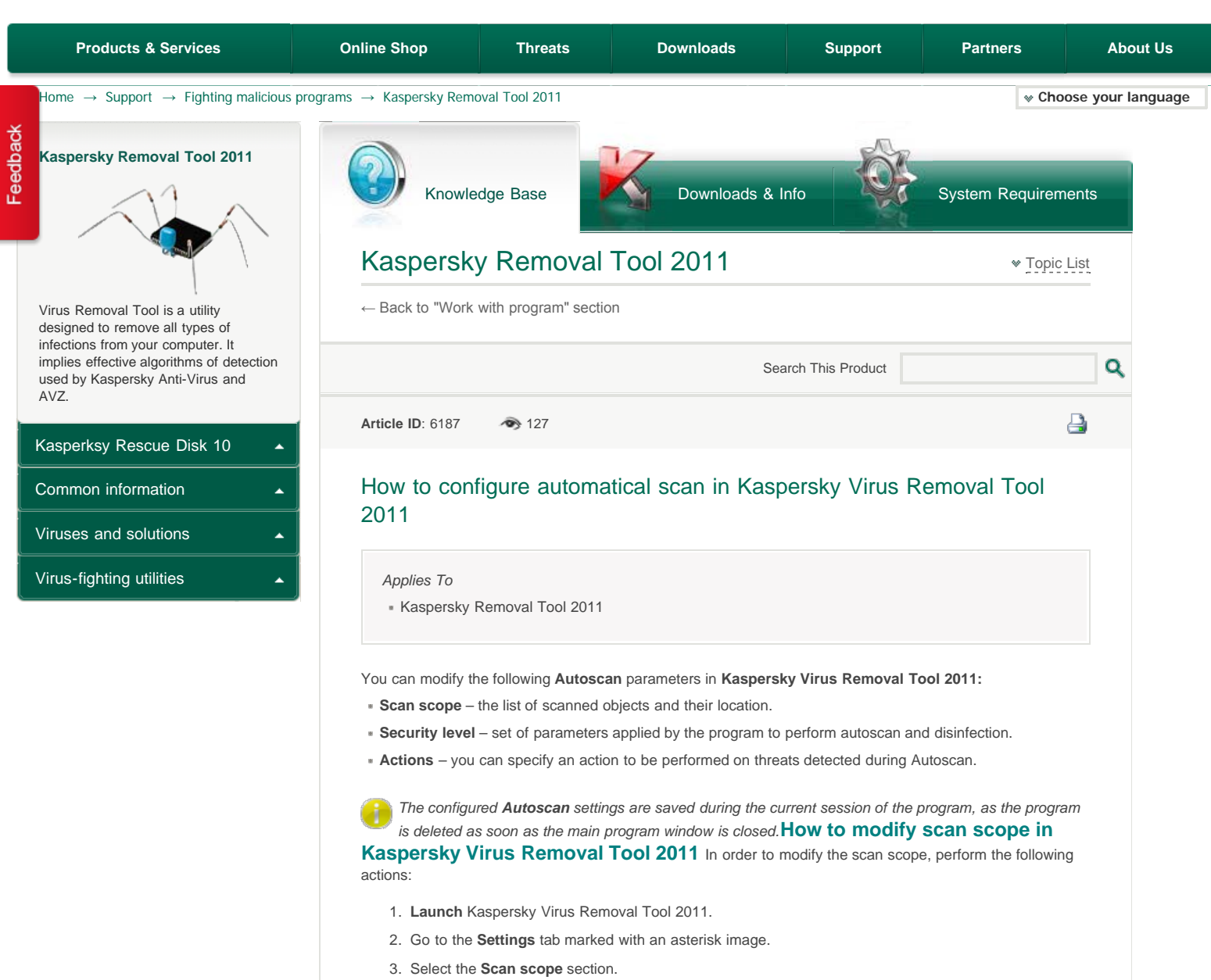

 Create the required scan scope by checking the necessary objects you wish to scan. Add other files and folders by clicking on the Add button.

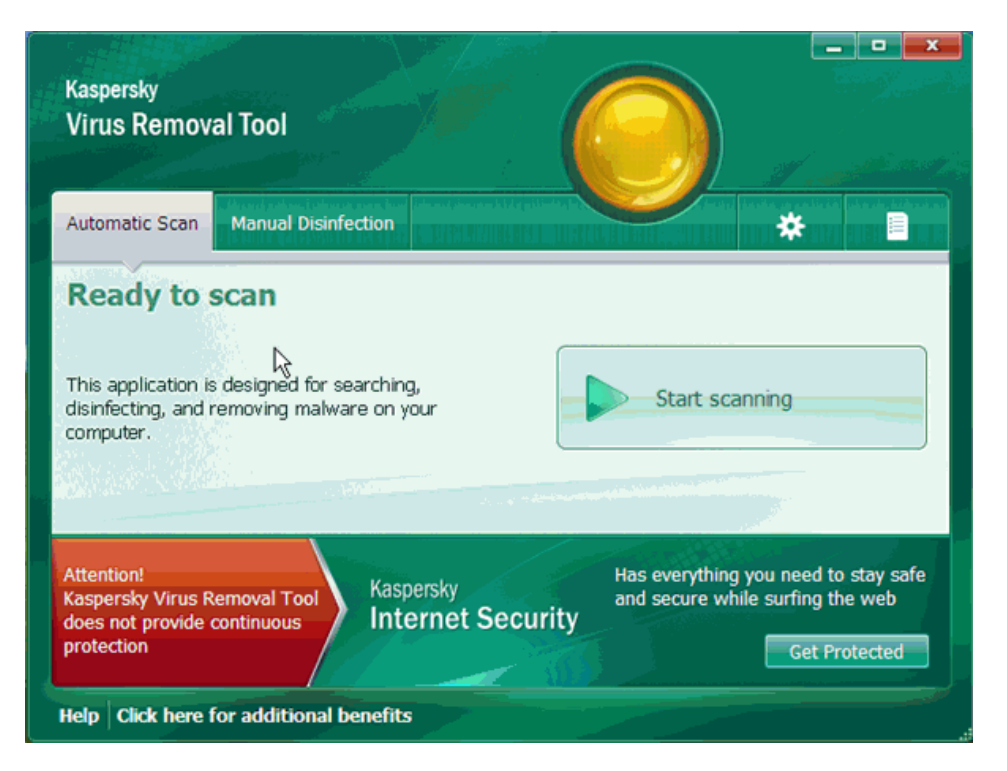

How to modify security level in Kaspersky Virus Removal Tool 2011 In order to change the Autoscan security level in Kaspersky Virus Removal Tool 2011, perform the following actions:

- 1. Launch Kaspersky Virus Removal Tool 2011.
- 2. Go to the Settings tab.
- 3. Select the Security level section.
- 4. Move the vertical slider to set the desired security level:
  - High if you work in the dangerous environment and the probability of computer infection is very high.
  - Recommended this level provides optimal balance between security and system efficiency.
  - Low this security level should be set if the probability of computer infection is low. The number of files to scan is reduced, but additional system resources become available.

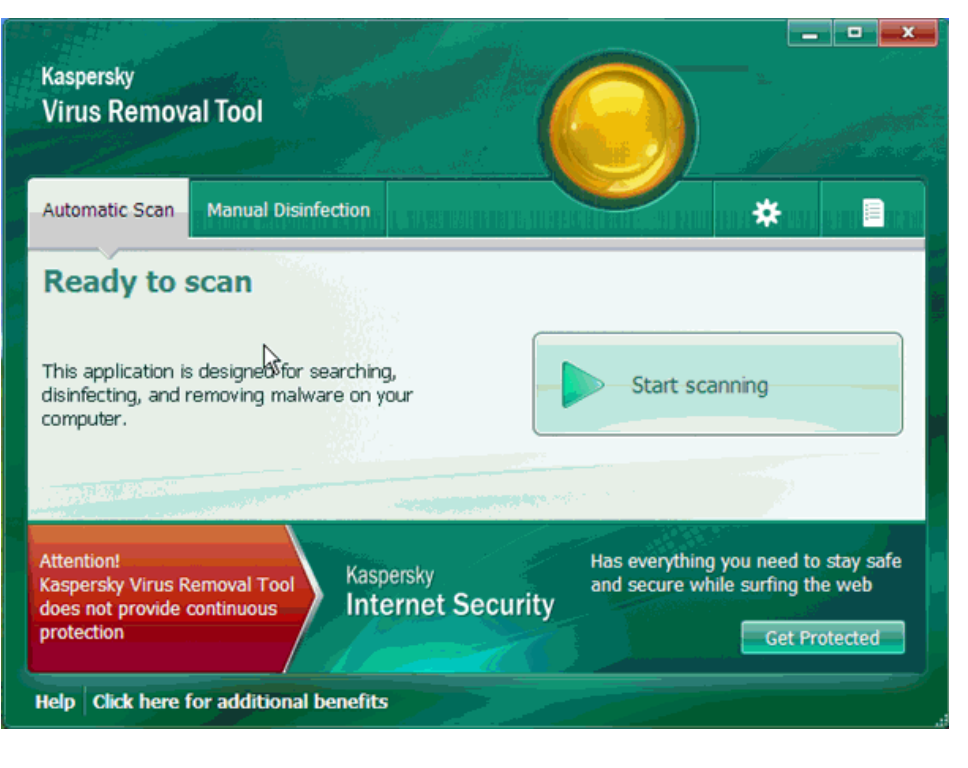

To modify settings of the security level, perform the following actions:

- 1. On the Security level tab click on the Settings button.
- 2. In the Automatic scan window on the Scope tab specify the required settings:
  - . All files. With this option, all objects will be scanned without exception
  - Files scanned by format this option scans only potentially infected files files which viruses can intrude. Before searching for viruses in an object, its internal header is analyzed for the file format (txt, doc, exe, etc.).
  - Files scanned by extension. In this case, the program only scans potentially infected files (for example, files with extension .com, .exe, .sys, .bat, .dll and etc.), and in doing so, the file format is determined by extension.
  - Skip files scanned longer than. Check this option and enter the maximum scan time for an object. Then, if this time is exceeded, this object will be removed from the scan queue
  - » Scan archives scan .rar, .arj, .zip, .cab, .lha, .jar, and .ice archives.
  - » Scan installation packages scan installation packages of programs.
  - Scan embedded OLE objects scan objects embedded in files (for example, Excel spreadsheets or a macros).
  - » Parse e-mail formats scan e-mail files and e-mail databases.

| 🔀 Autoscan                                                                                                    | X         |
|----------------------------------------------------------------------------------------------------|-----------|
| Scope Additional                                                                                                    |           |
| <ul> <li>File types</li> <li>All filesi</li> <li>Files scanned by format</li> <li>Files scanned by extension </li> <li>Scan optimization</li> <li>Skip files scanned longer than</li> <li>Scan of compound files</li> <li>Scan archives</li> <li>Scan installation packages</li> <li>Scan embedded OLE objects</li> <li>Parse email formats</li> </ul> | 30 🗶 sec. |
| Help                                                                                                    | OK Cancel |

- By clicking on the Additional... button, the Compound files window opens where you define scan parameters of compound files:
  - Do not unpack large compound files. Check this option and enter the maximum size for an object. Then, if this size is exceeded, this object will be removed from the scan queue.

| 🔀 Compound files                                                             | D                                | < |
|------------------------------------------------------------------------------|----------------------------------|---|
| – Size limit                                                                 |                                  | - |
| ☑ Do not unpack large compound i<br>This setting is not applied to files, e: | files<br>Extracted from archives |   |
| Maximum file size:                                                           | 100 🛟 MB                         |   |
| Compound files sized larger than thi                                         | is value will not be scanned     |   |
| Help                                                                         | OK Cancel                        | ] |

- 3. On the Additional tab select the scan methods:
  - Signature analysis this scan method detects threats based on the database, which contains descriptions of known threats and methods for eradicating them. This method is enabled by default and cannot be disabled.

- Heuristic analysis a method to detect new malicious programs by the actions they produce in the operating system. The heuristic analyzer can be set to one of the following scan levels: Light scan, Medium scan, High scan.
- Signature scan of vulnerabilities enables scan and detection of vulnerabilities of your system, based on databases (signatures) created by Kaspersky Lab's specialists.
- Rootkit scan enables scan and detection of the utilities which hide actions of malicious programs in the operating system.
- Deep scan enables more detailed/extended scan of the utilities which hide actions of malicious programs in the operating system.

| Scope       Additional         - Scan methods | 🔀 Automatic Scan                                                                                                    |    | Ð         |
|-----------------------------------------------|----------------------------------------------------------------------------------------------------|----|-----------|
| Deep scan                                     | Scope Additional - Scan methods Signature analysis Heuristic analysis Ight scan medium scan Signature scan of yulnerabilities |    | deep scan |
|                                               | Signature scan of yourinerabilities     Rootkit scan     Deep scan                                                            |    |           |
|                                               |                                                                                                    |    |           |
|                                               |                                                                                                    |    |           |
|                                               | Неір                                                                                                    | ок | Cancel    |

4. In the Automatical scan window click the OK button to save the changes.

To restore the **Security level** settings to the default level recommended by **Kaspersky Lab** experts, click the **Default level** button.

| utomatic Scan  | Manual Disinfection |                  |                                        | *             |       |
|----------------|---------------------|------------------|----------------------------------------|---------------|-------|
| Scan scope     | Currei              | nt security leve | l: High                                |               | and a |
| Security level |                     | )- Maxi<br>Reco  | imum protection<br>ommended for hostil | e environment |       |
| Actions        | -  <br>             | -                | Default level                          | Settings      | ]     |
|                |                     |                  |                                        |               |       |

## How to change reaction to threat in Kaspersky Virus Removal Tool 2011 In

order to change the program reaction to a threat detected during Automatic scan, perform the following actions:

Launch Kaspersky Virus Removal Tool 2011.

Go to the Settings tab.

Select the Action section.

In the right part of the window select the variant:

- » Prompt on detection. In this case a user is instantly prompted for an action upon threat detection.
- » Select action. You can select the following automatic actions (if no variant is selected, the program will only write the information about detected threats to a report):
  - » Disinfect (if a threat can be disinfected, for example, file virus which infected legal software)
  - » Delete, if disinfection fails (threats which cannot be disinfected are automatically deleted).

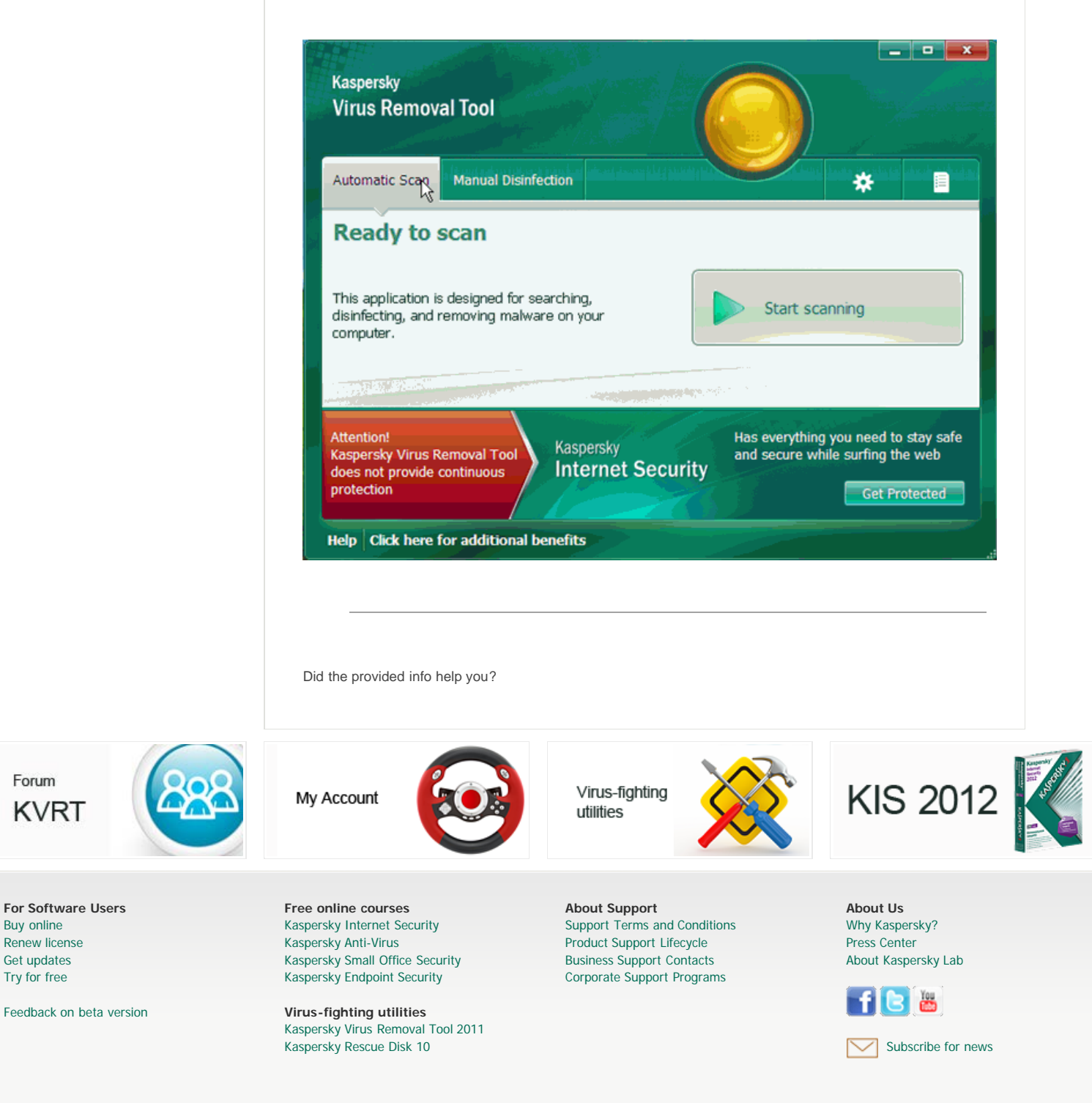

© 1997 – 2012 Kaspersky Lab ZAO

Forum

Buy online Renew license

Get updates

Try for free

KVRT

For Software Users

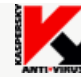

All Rights Reserved. Industry-leading Antivirus Software